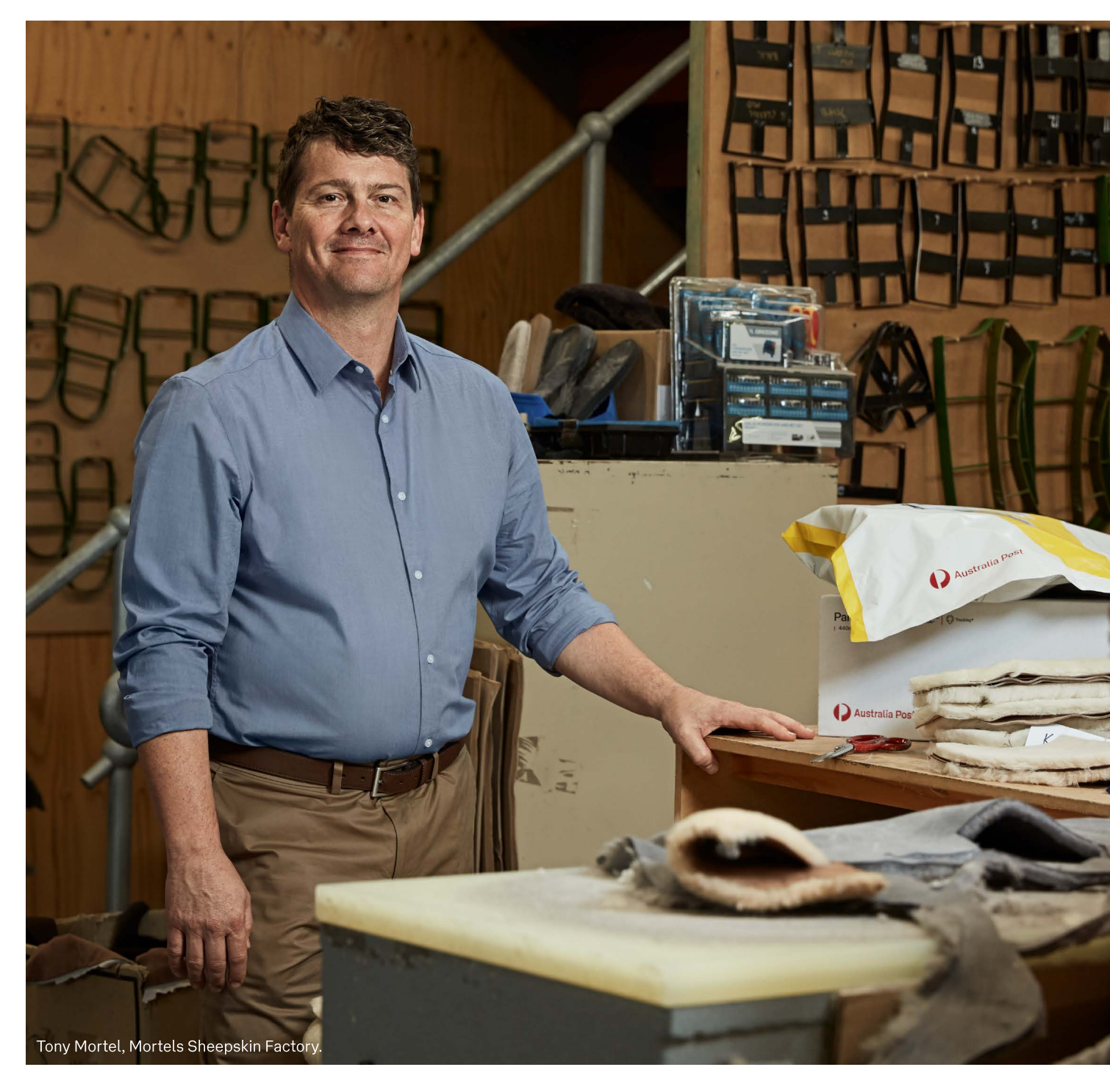

# **MyPost Business**

How to integrate with our eCommerce Platform Partners

August 2021

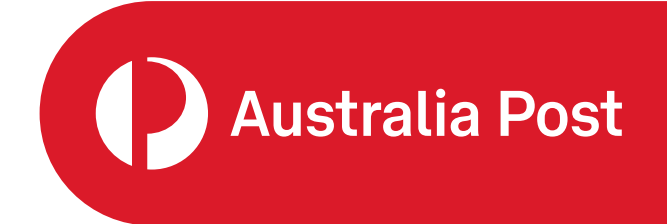

### Contents

| Introduction                                                                |
|-----------------------------------------------------------------------------|
| Integrating your MyPost Business account with an eCommerce Platform Partner |
| Log in to MyPost Business                                                   |
| Connect with an eCommerce Platform Partner                                  |
| Accept the terms and conditions                                             |
| Add a payment card                                                          |
| Generate a Partners token                                                   |
| Copy a Partners token                                                       |
| Updating an eCommerce Platform Partner                                      |
| Disconnect an eCommerce Platform Partner                                    |
| Updating your payment card details                                          |
| Update a payment card                                                       |

| Support |
|---------|
|---------|

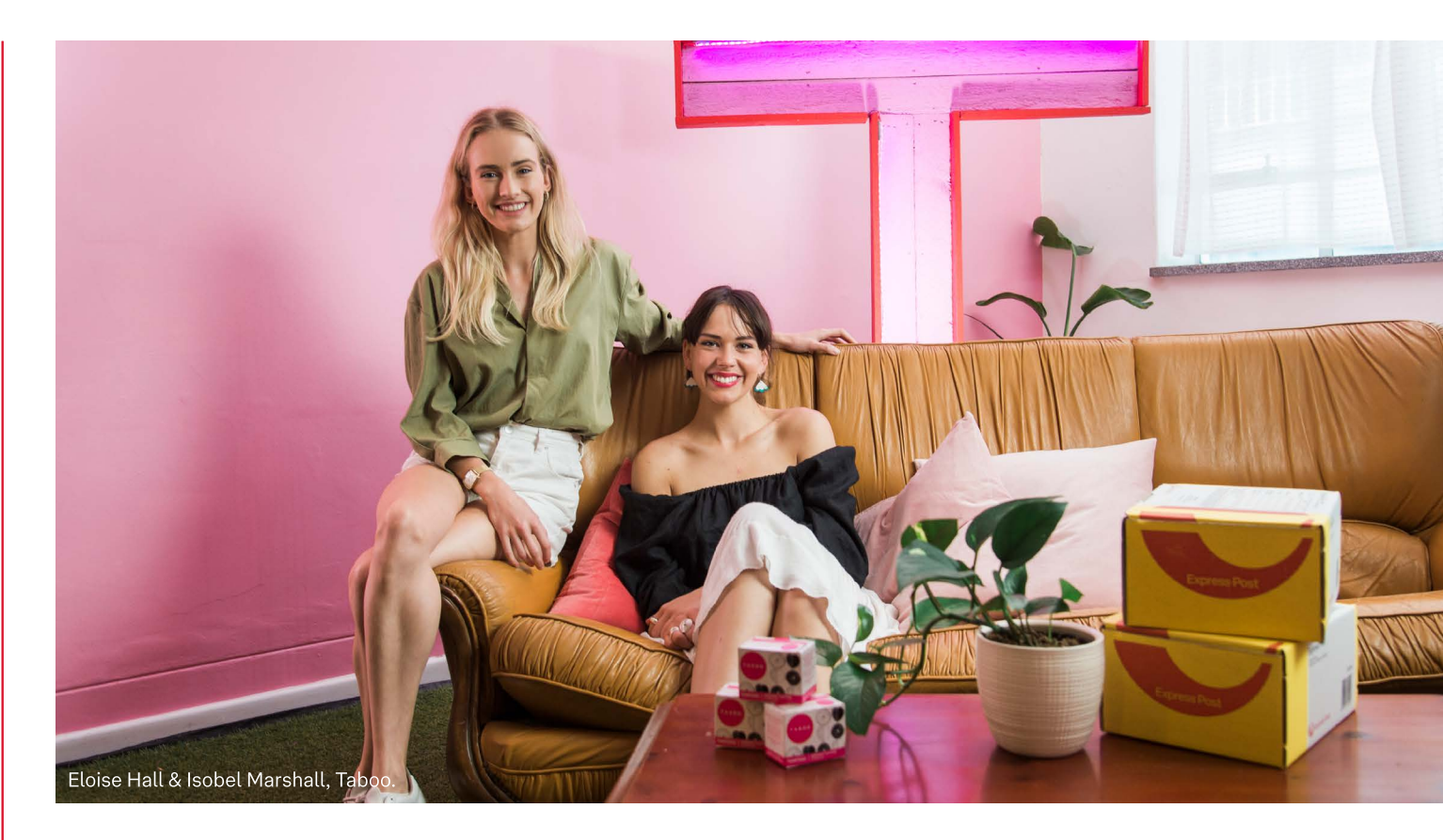

## Introduction

MyPost Business is a simple and convenient solution for business customers wanting to send parcels with Australia Post.

This guide will help you integrate your MyPost Business account with our eCommerce Platform Partners to simplify your order processing and shipping label generation.

To begin the integration process you'll need to have a MyPost Business account. If you don't have an account, you can sign up for one at <u>auspost.com.au/mypost-business</u>

## Integrating your MyPost Business account with an eCommerce Platform Partner

#### Log in to MyPost Business

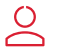

 $\overset{\mathrm{O}}{\leftarrow}$ 

Go to the MyPost Business website and log in to your account.

Once you've logged in, select the downward arrow next to your name in the top right-hand corner. From the drop-down menu, select **Business details** as shown in the image below.

| Dashboard     | Orders | History | Track  | Address book | Settings | Update profile                             |
|---------------|--------|---------|--------|--------------|----------|--------------------------------------------|
| Overvlew      |        | Welco   | ome, c | John         |          |                                            |
| Packaging     |        |         |        |              |          | Log out                                    |
| Send and Save |        |         |        |              |          | Create postage labels                      |
| Offers        |        |         |        |              | F        | Pay for and print your own postage labels. |
| Support       |        |         | 11.111 |              |          | Create a label <u>Manage orders</u>        |

#### **Connect with an eCommerce Platform Partner**

On the left-hand side of the Account management page, you'll see a navigation panel. Select **Platform Partners** from the list as shown in the image below.

The Platform Partners section will display a list of authorised Partners available to integrate with. Choose the Platform Partner you'd like to integrate with by selecting the **Connect** button located on the right-hand side.

| Team members       | Platform Partners                                                   |                      |
|--------------------|---------------------------------------------------------------------|----------------------|
| Invitations        | Connect with a Platform Partner to access MyPost Business benefits. |                      |
| Invite team member |                                                                     |                      |
| Business profile   | For instructions on how to connect to a verified Platform Partner   | view the help guide. |
| Platform Partners  |                                                                     |                      |
| Payment methods    | Partners Partners token                                             |                      |
| Promo codes        |                                                                     |                      |
|                    | Platform Partner 1                                                  | Connect              |
|                    |                                                                     |                      |
|                    | Platform Partner 2                                                  | Connect              |
|                    |                                                                     |                      |
|                    |                                                                     |                      |
|                    | Platform Partner 3                                                  | Connect              |
|                    |                                                                     |                      |

#### Accept the terms and conditions

 After you've selected a Platform Partner, you'll be presented with the following screen and asked to read and accept the terms and conditions. Once the terms and conditions have been accepted, MyPost Business will automatically set up your account.

While your account is being set up, do not navigate away from this screen.

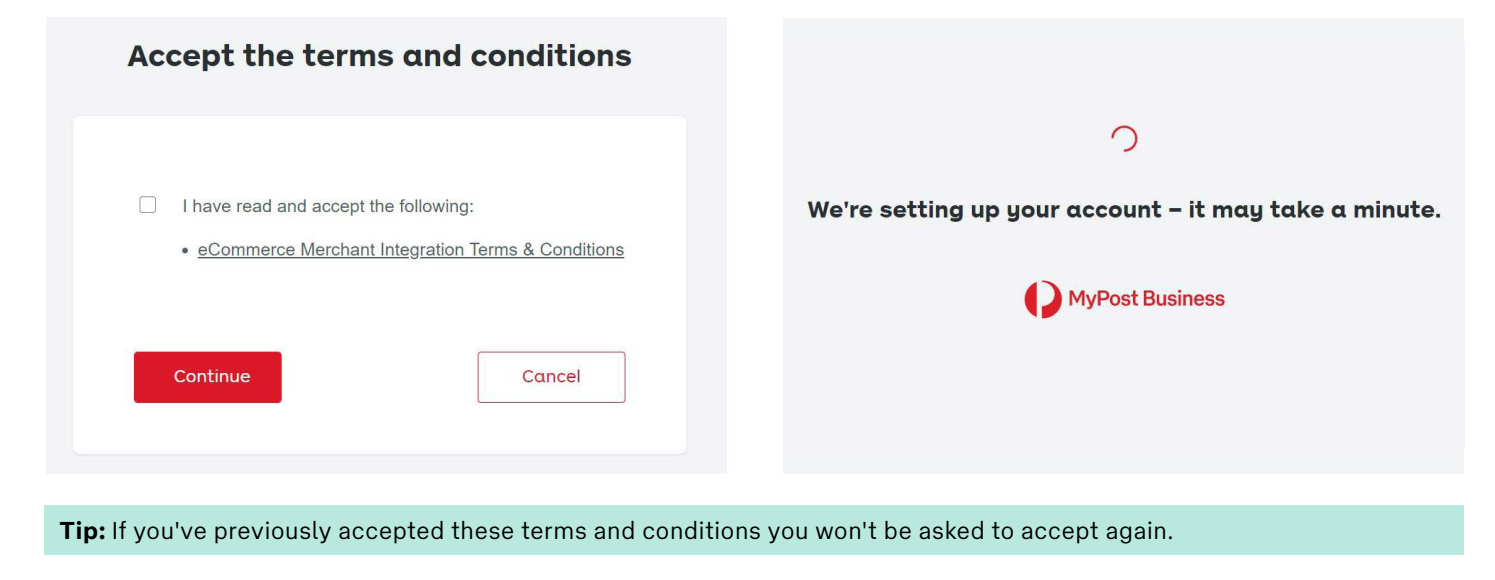

#### Add a payment card

For Platform Partners to complete orders on your behalf, you'll need to add a payment card. Visa and Mastercard are the only accepted payment cards. If a payment card has not been added to your MyPost Business account, all orders created by your Platform Partner will fail.

After your account has been set up you'll be presented with the below screen. Enter your card details and select Add card.

**Tip:** If you've already added a payment card you won't be asked to add another one.

| Save a credit or debit card to y<br>when labels are ordered thro<br>charg | your MyPost Business account,<br>ugh any Platform Partner integr<br>es will be debited from this payr | and we'll use it as the payment optio<br>rations you connect. No other fees or<br>ment method. |
|---------------------------------------------------------------------------|----------------------------------------------------------------------------------------------------|------------------------------------------------------------------------------------------------|
| Card number                                                               |                                                                                                    |                                                                                                |
| VISA                                                                      | -                                                                                                    |                                                                                                |
| MM / YY                                                                   | cvv (?)                                                                                               |                                                                                                |
| Add card                                                                  |                                                                                                    | Cancel                                                                                         |
|                                                                           | MyPost Business                                                                                       | S                                                                                              |

**Tip:** Only some Platform Partners will be able to have an Australia Post charge account as a method of payment. Please confirm with your Platform Partner.

#### Generate a Partners token

A Partners token (access credentials) provides authorisation for the Platform Partner to create MyPost Business orders on your behalf. Once you've successfully connected to a Platform Partner, a Partners token will be generated.

Before a Partners token can be generated you need to ensure you have:

- accepted the terms and conditions, and
- added a payment card for payment of orders through your chosen Platform Partner.

#### Copy a Partners token

To copy a Partners token, select the **Copy Token** button as shown below. Once you've successfully copied your Partners token, a green confirmation box will appear on the screen. This means the Partners token has been copied to your clipboard and is ready to configure with your Platform Partner to complete integration set up.

| Team members<br>Invitations                   | Platform Partners                                                                                       |   |
|-----------------------------------------------|----------------------------------------------------------------------------------------------------|---|
| Invite team member<br>Business profile        | <ul> <li>Token copied to share with Platform Partner.</li> </ul>                                        | × |
| Platform Partners Payment methods Promo codes | <b>i</b> For instructions on how to connect to a verified Platform Partner <u>view the help guide</u> . |   |
| Promo codes                                   | Partners Partners token                                                                                 |   |
|                                               | Platform Partner 1 Connect                                                                              |   |
|                                               | Platform Partner 2 b36329c6-dc19-491f-a49 Copy Token                                                    |   |
|                                               | Platform Partner 3 Connect                                                                              |   |
|                                               |                                                                                                    |   |

**Tip:** It's important to use the **Copy Token** button when copying your Partners token as the full length of the token is not displayed on the screen. An example of a complete Partners token is: a49c37ef-a276-4eb7-b6dd-e7530dfe70fa

#### **Next Step**

Once you've copied your Platform token you then need to configure this with your chosen Partner. If you're unsure of what to do with your token, contact your Platform Partner directly.

## **Updating an eCommerce Platform Partner**

#### Log in to MyPost Business

2

Go to the MyPost Business website and log in to your account.

Once you've logged in, select the downward arrow next to your name in the top right-hand corner. From the drop-down menu, select **Business details** as shown in the image below.

| MyPost Business  |                                   | John 🗸                                     |
|------------------|-----------------------------------|--------------------------------------------|
| Dashboard Orders | History Track Address book Settin | ngs Update profile                         |
| Overvlew         | Welcome, John                     | Business details                           |
| Packaging        |                                   | Log out                                    |
| Send and Save    |                                   | Create postage labels                      |
| Offers           |                                   | Pay for and print your own postage labels. |
| Support          |                                   | Create a label Manage orders               |
|                  |                                   |                                            |

#### **Disconnect an eCommerce Platform Partner**

Disconnecting a Platform Partner will remove authorisation for that Platform Partner to create MyPost Business orders on your behalf.

To disconnect from a Platform Partner, go to the **Platform Partners** tab on the left-hand side, then select the **Disconnect** button as shown in the image below.

Team members

Invitations

Invite team member

Business profile

Platform Partners

Payment methods

Promo codes

## **Platform Partners**

Connect with a Platform Partner to access MyPost Business benefits.

For instructions on how to connect to a verified Platform Partner view the help guide.

| Partners           | Partners token         |            |            |
|--------------------|------------------------|------------|------------|
| Platform Partner 1 |                        |            | Connect    |
| Platform Partner 2 | b36349c6-dc19-491f-a29 | Copy Token | Disconnect |
| Platform Partner 3 |                        |            | Connect    |

After selecting the **Disconnect** button, a confirmation box will appear as shown in the image below.

Select the **Yes** button to confirm you want to disconnect your MyPost Business account from the Platform Partner. The Partners token you previously configured with the Platform Partner will now be inactive and cannot be used again. If you want to reconnect to the same Platform Partner at a later date you'll need to generate a new Partners token to reconnect.

| Team members                           | Platform Partners                                                                              |
|----------------------------------------|------------------------------------------------------------------------------------------------|
| Invitations                            | Connect with a Platform Partner to access MyPost Business benefits.                            |
| Invite team member<br>Business profile | For instructions on how to connect to a verified Platform Partner <u>view the help guide</u> . |
| Platform Partners                      |                                                                                                |
| Payment methods                        | Sure you want to disconnect Platform Partner 2?                                                |
| Promo codes                            | You won't be able to process any more orders with this platform.                               |
|                                        | Platform Partner 2 b36349c6-dc19-491f-a29 Copy Token                                           |
|                                        | Platform Partner 3 Connect                                                                     |

**Tip:** To intergrate with a Platform Partner refer to 'Integrating your MyPost Business account with an eCommerce Platform Partner' on page 4 of this guide.

## Updating your payment card details

#### Log in to MyPost Business

2

Go to the MyPost Business website and log in to your account.

Once you've logged in, select the downward arrow next to your name in the top right-hand corner. From the drop-down menu, select **Business details** as shown in the image below.

| MyPost Business  |                            |          | John 🗸                                    |
|------------------|----------------------------|----------|-------------------------------------------|
| Dashboard Orders | History Track Address book | Settings | Update profile                            |
| Overvlew         | Welcome, John              |          | Business details                          |
| Packaging        |                            |          | Log out                                   |
| Send and Save    |                            | С        | create postage labels                     |
| Offers           |                            | Pa       | ay for and print your own postage labels. |
| Support          |                            |          | Create a label Manage orders              |

#### Update a payment card

To update a payment card, select **Payment methods** from the navigation panel on the left-hand side.

To modify your payment card details, you'll need to remove the existing payment card. To remove a payment card, select the **Remove card** button as shown in the image below.

| Team members<br>Invitations<br>Invite team member  | Payment methods<br>Save your payment methods for a faster checkout in MyPost Business. |
|----------------------------------------------------|----------------------------------------------------------------------------------------|
| Business profile Platform Partners Payment methods | Saved credit or debit card<br>You can have one card active at a time.                  |
| Promo codes                                        | Mastercard 08/22<br>••••••••••333                                                      |

Once you've selected **Remove card**, a confirmation box will appear as per the image below.

Select the **Remove this card** button to confirm you want to remove this payment card from your MyPost Business account. It's important to note for Platform Partners to complete MyPost Business orders on your behalf, and a valid payment card is required.

| Team members      | Payment methods                                                      |
|-------------------|----------------------------------------------------------------------|
| Invitations       | Save your payment methods for a faster checkout in MyPost Business.  |
| Invite team membe |                                                                      |
| Business profile  | Saved credit or debit card                                           |
| Platform Partner  |                                                                      |
| Payment metho     | Remove saved card                                                    |
| Promo codes       | This will delete Mastercard ending in 333 from your payment methods. |
|                   | Go back Remove this card                                             |
|                   |                                                                      |
|                   |                                                                      |

Once you've successfully removed your previous payment card, you'll be able to add a new payment card.

To add a new payment card go to the **Payment methods** tab on the left-hand side, then select the **Add card** button as shown in the image below.

| Team members<br>Invitations           | <b>Payment methods</b><br>Save your payment methods for a faster checkout in MyPost Business. |  |
|---------------------------------------|-----------------------------------------------------------------------------------------------|--|
| Business profile<br>Platform Partners | Credit or debit card<br>You can have one card active at a time.                               |  |
| Promo codes                           | Add card                                                                                      |  |

Enter your payment card details and select the **Add Card** button.

| CVV (?) |       |
|---------|-------|
| Cancel  |       |
|         | cvv ? |

Once added, the Payment methods page will be displayed with the new card details.

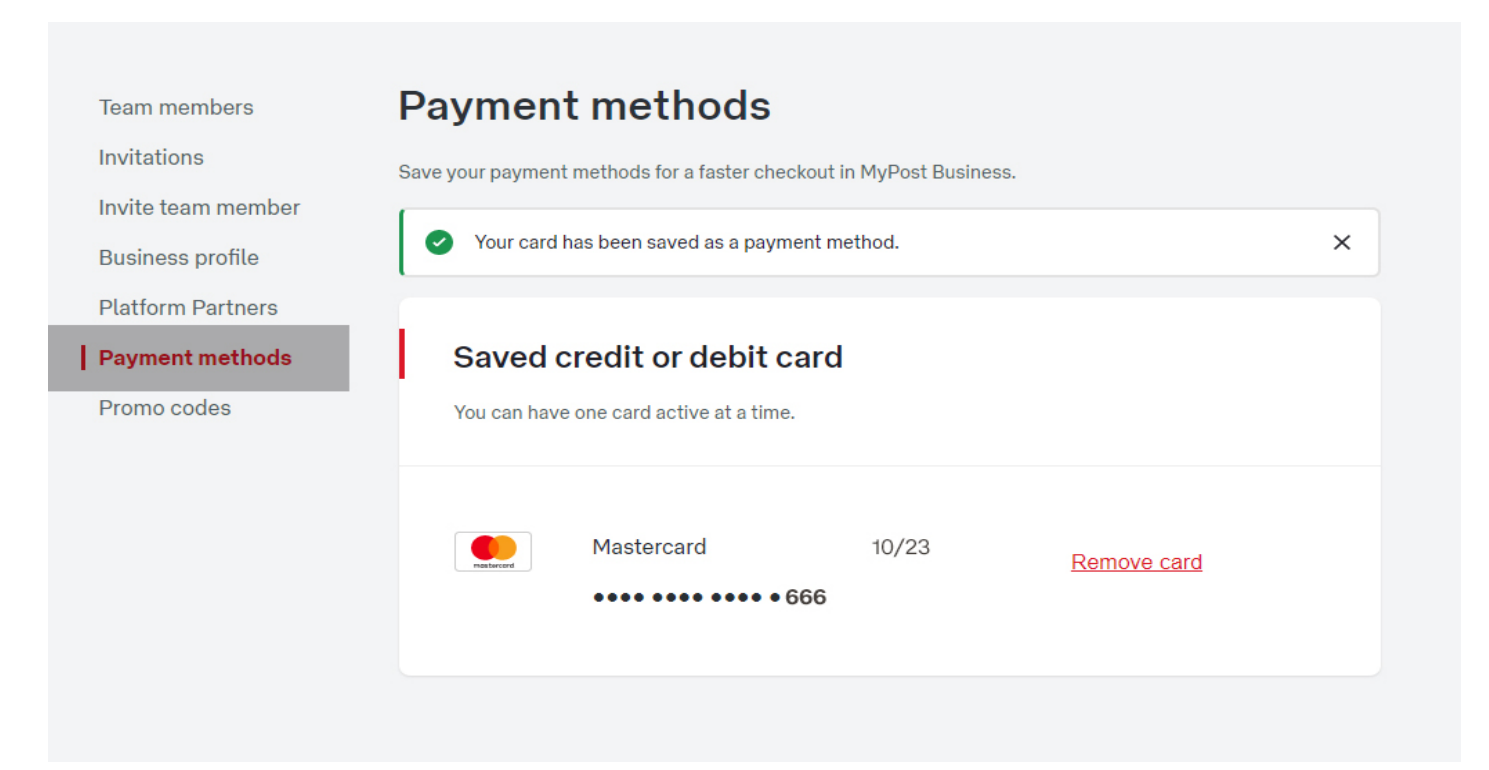

## Support

If you need support with integration, log in to your MyPost Business account, select the **Support** tab and then the **Get help** button.

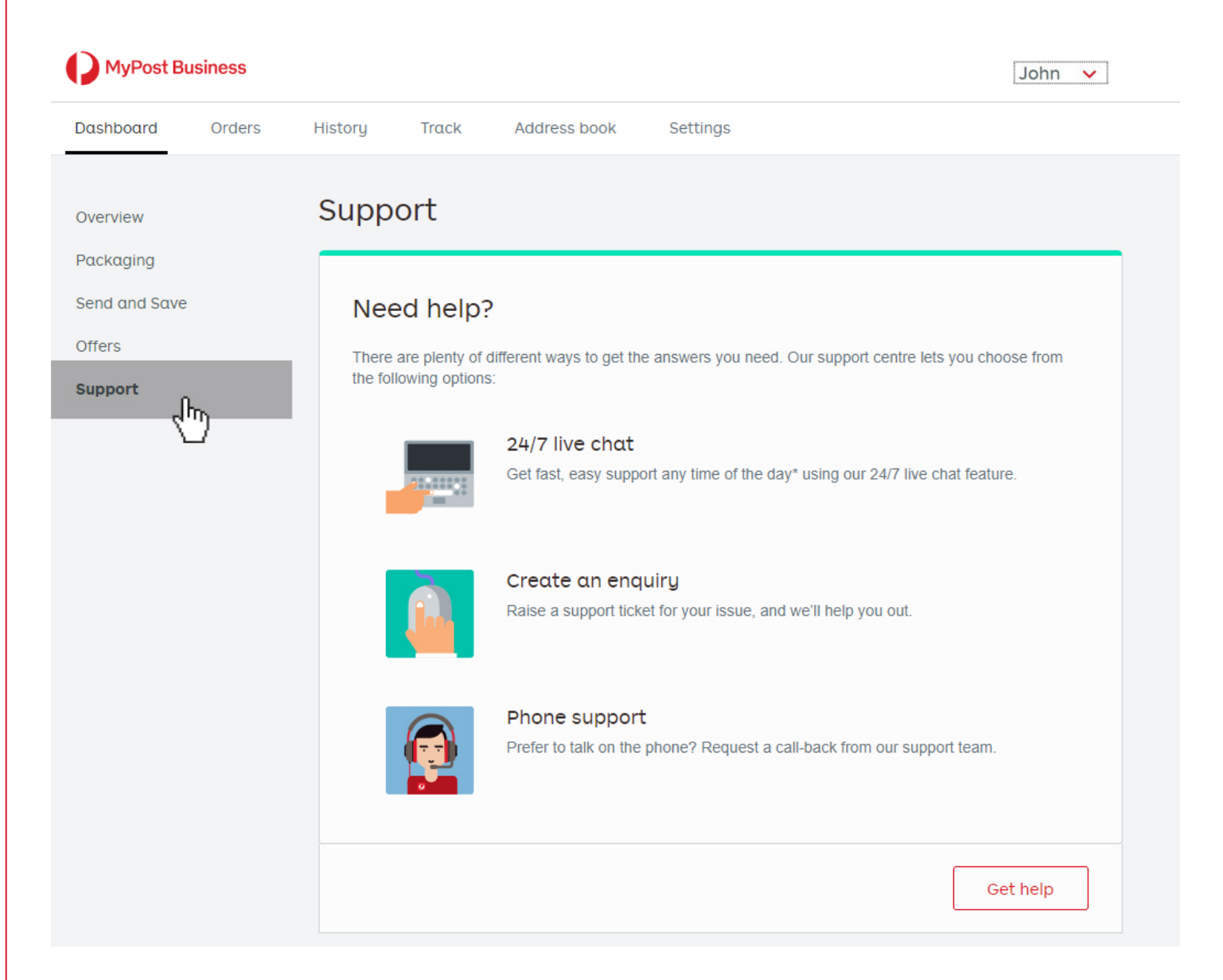

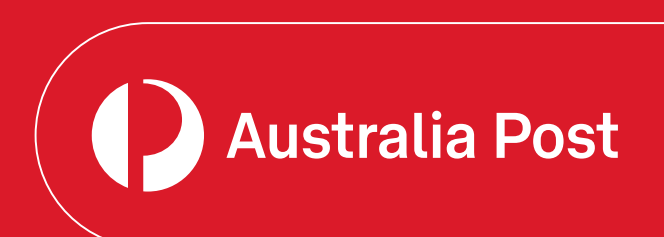